| "ФИТИШ-ЈҮ" <u>д</u> .0.0 |                             | Datum:01/07/01 | List:1 |
|--------------------------|-----------------------------|----------------|--------|
| "FITIŠ - JU" d.o.o       | Softver WINMAG              |                |        |
| Tema:                    | Kratko uputsvo za rukovanje | Šifra          | 1:     |

## WINMAG

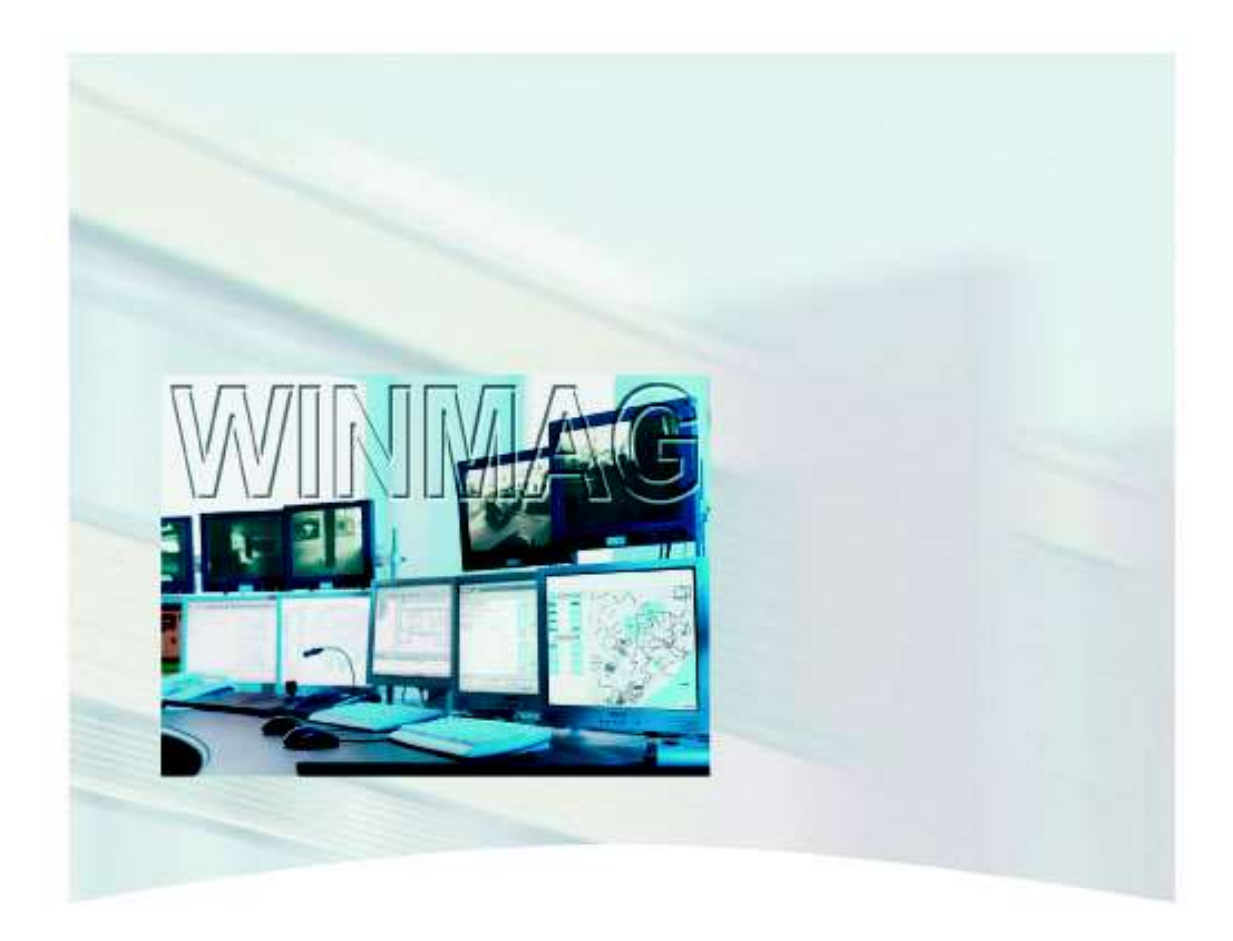

Uputstvo za korisnike

| "ФИТИШ-ЈҮ"д.0.0    |                             | Datum:01/07/01 | List:2 |
|--------------------|-----------------------------|----------------|--------|
| "FITIŠ - JU" d.o.o | Softver WINMAG              |                |        |
| Tema:              | Kratko uputsvo za rukovanje | Šit            | fra:   |

## Uvod

Winmag software je računarski korisnički interface koji pojednostavljuje korisniku i slikovito prezentuje rukovanje bezbednosnim sitemima Honeyvell, pritom ujedinjuje rukovanje sistemima

Požarne centrale

Provalne centrale

Kontrola pristupa

Video nadzor....

Winmag je otvoren sistem omogćava korisniku da sve prilagodi svojim potrebama i radnim navikama. Korisnik može podešavati

Konfiguraciju sistema

Menjati izgled (šta se prikazuje na displeju, mape, grafičko stablo, ikonice u toolbaru ....)

Menjati odziv programa na pojedine događaje (kreirati alarmne akcije...)

Međutim za razliku od drugih flexibilnih programa korisnik ne mora sve ovo da odradi da bi program uopšte počeo da radi Winmag poseduje osnovne smernice, tojest program je u potpunosi definisan kako treba da se ponaša izgleda itd.

## Startovanje programa

Program se ubacuje u STARTUP sekciju windowsa - znači nakon startovanja windowsa startuje se automatski i Winmag.

Program se loguje sa standardnim korisnikom Autolog – koji ima prava samo rukovati programom (primiti i locirati događaje, upravljati požarnom centralom) a nema prava modificirati konfiguraciju programa (tlocrt, lokacija javljača...)

Po standardnim podešavanjima možemo primetiti da imamo logičan raspored ekrana : Meni, toolbox, stablo mape, osnovna mapa, tabela sa listom aktuelnih stanja, i statusnu liniju.

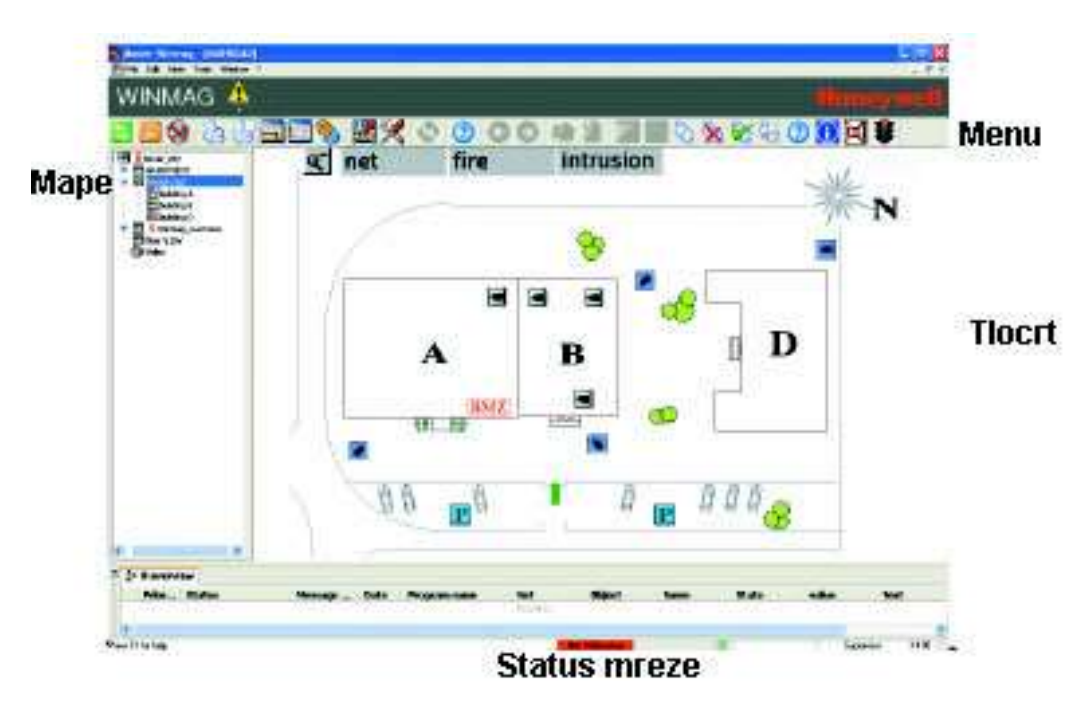

| "ФИТИШ-ЈҮ"д.0.0    |                             | Datum:01/07/01 | List:3 |
|--------------------|-----------------------------|----------------|--------|
| "FITIŠ - JU" d.o.o | Softver WINMAG              |                |        |
| Tema:              | Kratko uputsvo za rukovanje | Šifi           | a:     |

## Opis Menija - Toolbox-a

Toolbox se pojavljuje na gornjem delu ekrana i predstavlja prečicu do meni funkcija programa. Tu se nalaze standardne meni funkcije kao login, logout, mrežne funkcije, stampanje..., ali se mogu dodati i programski alati (naprimer reset centrale, isključenje sirena...) koje korisnik sam može napraviti.

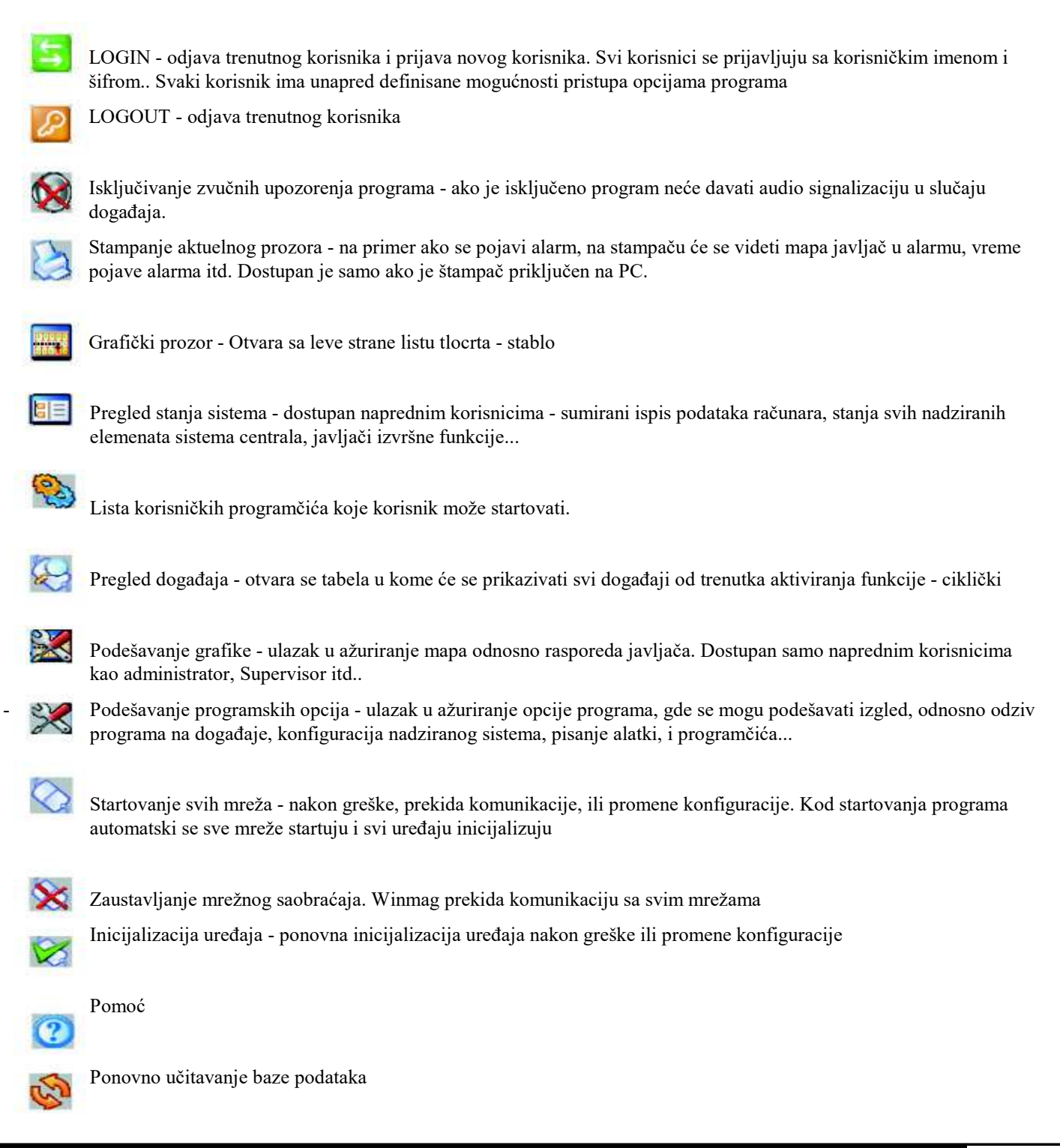

| "ФИТИШ-ЈҮ"д.0.0    |                             | Datum:01/07/01 | List:4 |
|--------------------|-----------------------------|----------------|--------|
| "FITIŠ - JU" d.o.o | Softver WINMAG              |                |        |
| Tema:              | Kratko uputsvo za rukovanje | Šifi           | ra:    |

Pregled događaja koji su aktuelni u sistemu tasterima napred i nazad. Ovim tasterima potvrđijemo neke događaje koji su informativnog karaktera. Tasterom napred potvrđujemo događaj. Njegov informativni prozor se uklanja sa ekrana, i vraćamo se u osnovnu mapu preko celog ekrana

Rukovanje sistemom

Kao što je rečeno sistem se automatski loguje korisnikom autologon. Ako želimo promeniti korisnika tasterom LOGIN pokrenemo postupak prijave novog korisnika. Pojavljuje se sledeći prozor

| OK     |
|--------|
| Cancel |
|        |

Iz padajućeg menija biramo željenog korisnika - svi korisnici su u listi. Unosimo u donji red "Password" - Šifru za tog korisnika. U normalnom režimu imamo sledeći prozor

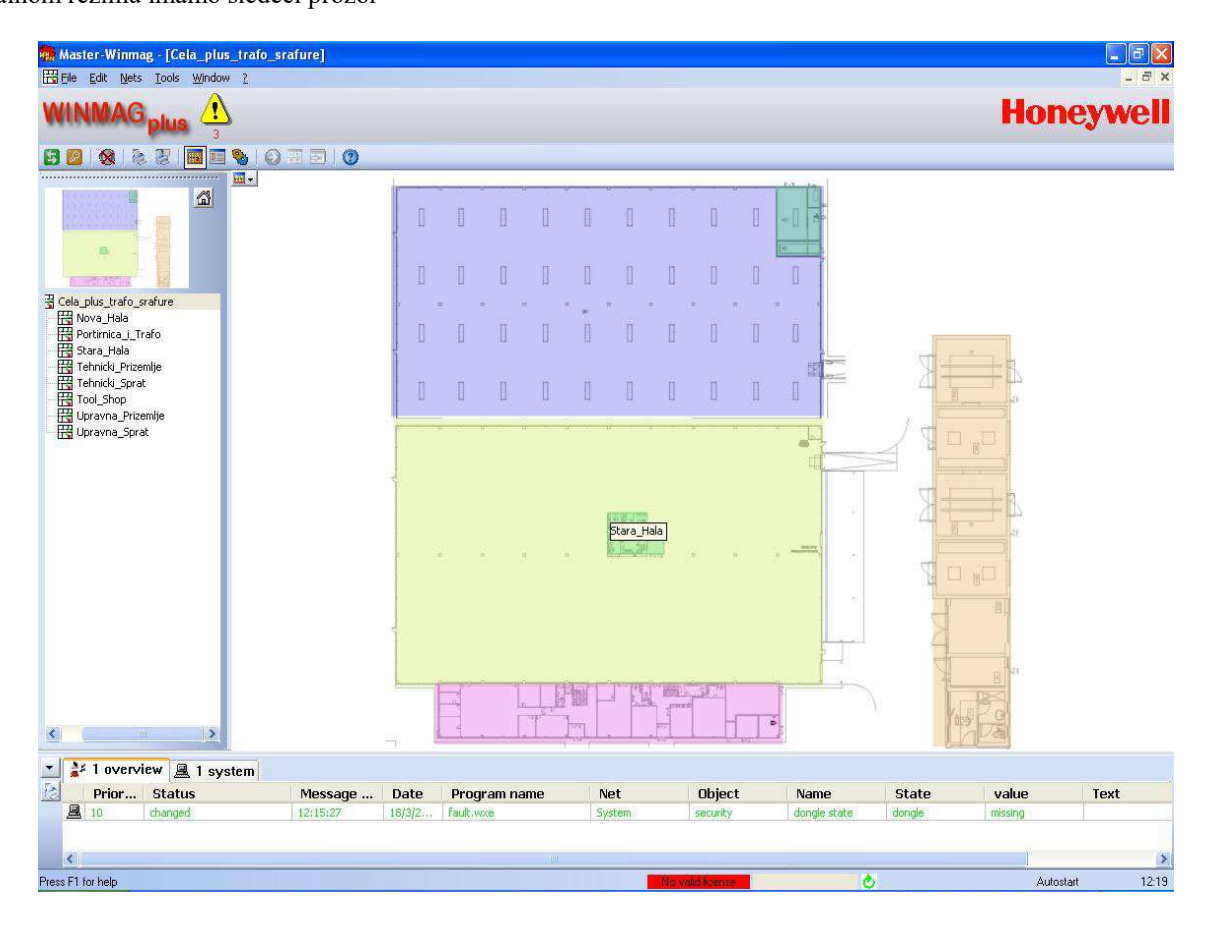

Vidimo veliku mapu objekta - delovi su obeleženi različitim bojama - boje označavaju celine za koje postoje podmape na kojima su raspoređeni javljači (ili se može ulaziti u dalje podmape i tako doći do rasporeda javljača). Do pojedinih podmapa se može doći klikom na naziv podmape u "Grafičkom stablu" mapa - koji se nalazi sa leve strane ekrana.

FITIŠ-JU Subotica, Petra Svačića 12A; tel / fax : +381 (0)24 552-620; 553-373 www.fitis-ju.co.rs

| "ФИТИШ-ЈҮ"д.०.०<br>"FITIŠ - JU" d.o.o | Softver WINMAG              | Datum:01/07/01 |        | List:5 |
|---------------------------------------|-----------------------------|----------------|--------|--------|
| Tema:                                 | Kratko uputsvo za rukovanje |                | Šifra: |        |

Klikom na neku podmapu se učitava mapa tog dela objekta. Na primer klikom na podmapu sprata dobijamo sledeći prozor

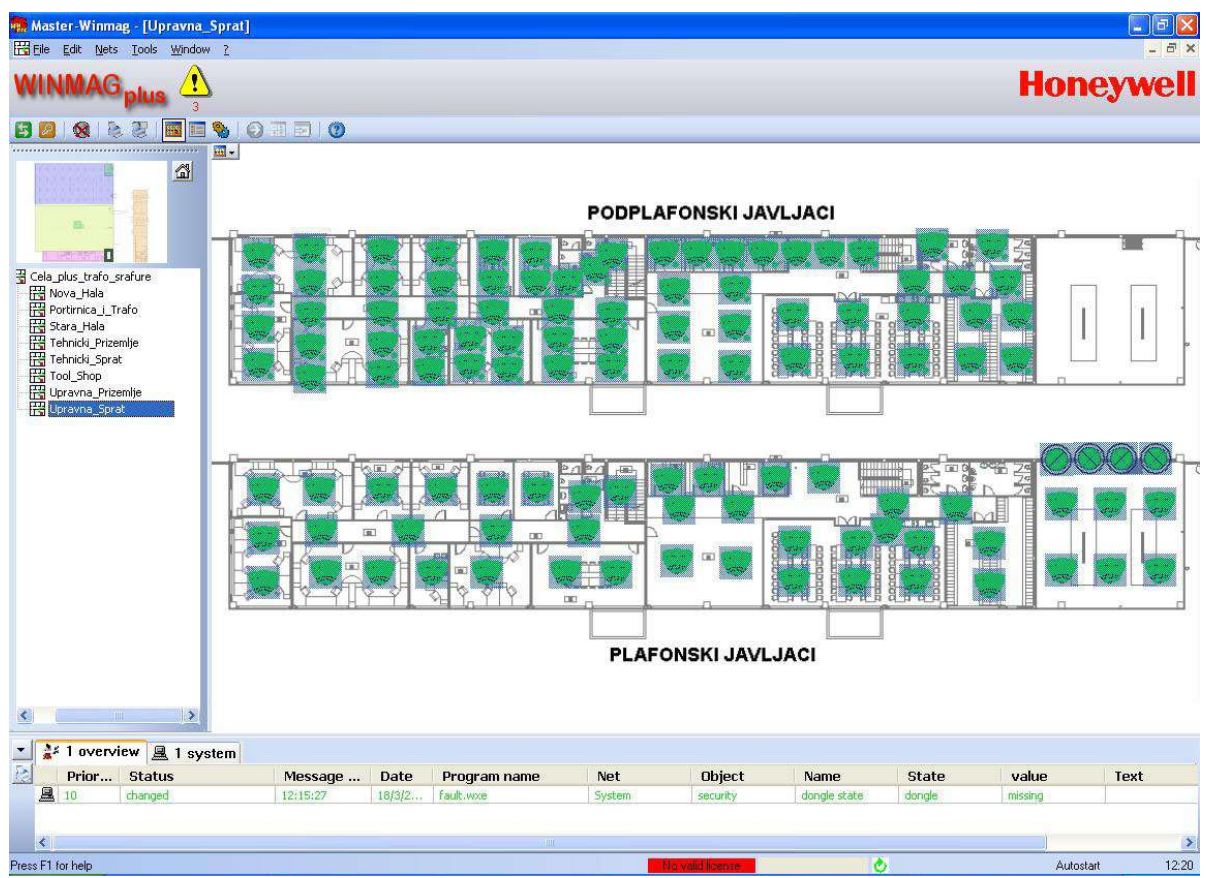

Na svakoj podmapi postoji taster sa natpisom "NAZAD" - time se vraćamo na glavnu mapu.

Javljači su na mapama obeleženi shodno stanju različitim bojama

- 1. Zelena sve OK
- 2. Plava isključen
- **3.** Žuta kvar
- **4.** Crvena alarm
- 5. Sivi kvadrat oko javljača nema komunikacije.

Ako želimo neki javljač isključiti, pronalazimo ga na mapi i levim klikom na javljaču dobijamo sledeći popup menu

| EsserNet 1                                                                                                    |            |     |
|----------------------------------------------------------------------------------------------------|------------|-----|
| Essernet panel 1                                                                                                    |            |     |
| push button elevator 1 o                                                                                                    | det. 95/ 1 |     |
| PERMANENCE AND A MARKED AND A MARKED | 000000000  |     |
| switch                                                                                                    | •          | off |
| switch<br>switch sensor                                                                                                    |            | off |

Biramo Switch - pa OFF. Na mapi će javljač poplaviti, i dobijamo obaveštenje o isključenom javljači. Procedura ponovog uključenja je ista samo biramo On u popup meniju.

Procedura se može koristiti i za isključivanje izvršnih funkcija koje se obično nalaze na zajedničkoj podmapi sa statusima centrale

| "ФИТИШ-ЈҮ"д.о.о    |                             | Datum:01/07/01 |        | List:6 |
|--------------------|-----------------------------|----------------|--------|--------|
| "FITIŠ - JU" d.o.o | Softver WINMAG              |                |        |        |
| Tema:              | Kratko uputsvo za rukovanje |                | Šifra: |        |

Postupci u slučaju nekog događaja su vrlo jednostavani, u slučaju događaja, sistem automatski učitava mapu na kome je javljač, a sa leve strane umesto grafičkog stabla dobijamo opis događaja i sam program vodi dalje korisnika šta treba uraditi (utišavanje centrale, izviđanje uzroka alarma, resetovanje centrale...)

Na primer u slučaju požara dobijamo prozor sličnog izgleda

| Master-Winmag - (Alarm.wxe)                                                                                                    |                         |             |                              |             |            | SR Serbian (Latin | 1, Serbis) 🔞 | Help 🕽     |      |        |           | 1 × × |
|----------------------------------------------------------------------------------------------------|-------------------------|-------------|------------------------------|-------------|------------|-------------------|--------------|------------|------|--------|-----------|-------|
| Eile Edit Nets Iools Window                                                                                                    | 1                       |             |                              |             |            |                   |              |            |      |        |           | _ 5 X |
|                                                                                                    |                         |             |                              |             |            |                   |              |            |      | He     | oney      | well  |
| 0 / 2 1 2 4 2 1 1 2 2 0                                                                                                    | I 🛛 🕐                   |             |                              |             |            |                   |              |            |      |        |           |       |
| 🚂 🕢 🕗 🚔 🔜                                                                                                    | >                       |             | Stara Hala<br>6.1-PORTIRNICA |             |            |                   |              |            |      |        |           |       |
| Alarm automatic de<br>datumivreme : 2.9.2020 1<br>centrala : :5tara Hala<br>ureda] :6.1-PORTIRNIC<br>lokacija :<br>poruka :alarm / fire alarm<br><u>Više dotalja</u> : | etector<br>3:56:25<br>A |             |                              |             |            |                   |              |            |      |        |           |       |
| insert extra information for us Potvrda alarma: Pritisnite taster DA za potvrdu ala                                                                                    | A ma                    | •           |                              |             | <b></b>    |                   |              | Stara_Hala |      |        |           |       |
| 1 overview 1 fire                                                                                                    | 1                       | 1           |                              | 1           |            |                   | 1            |            |      | 1.5.12 |           |       |
| Priority Status                                                                                                    | Message t               | Date        | Program name                 | Net         | Object     | Name              | State        | value      | Text | ID1    | ID2       |       |
| 2 10000 In process                                                                                                    | 13:56:25                | 2.9.2       | Alarm.wxe                    | tsserflet 1 | stara Hala | 6.1-PORTIR        | alarm        | mre alarm  |      | 29     | 1         |       |
| Press F1 for help                                                                                                    |                         |             |                              |             |            | Be                | t Running    | د          |      |        | Autostart | 13.56 |
| You're not connecte                                                                                                    | States New York         | linmag - [A | 😥 Untitled - Paint           |             |            |                   |              |            |      |        | - 18      | 13:56 |

Sa leve strane je u crvenom prozoru obaveštenje - datum vreme, ID broj javljača opisni tekst itd - a sa desne strane je njegova lokacija prikazana pomoću mape na kome javljač blinka crvenom bojom.

- Nakon potvrde informacije tasterom DA (obeležen strelicom) u crvenom tekstualnom prozoru program vodi korisnika dalje i traži potvrdu dali se radi o alarmu ili testu sistema

| Master-Winmag - [Alarm.voxe]                                                                                                    | SR Serbian (Latin, Serbia)                                                                                                    |
|----------------------------------------------------------------------------------------------------|----------------------------------------------------------------------------------------------------|
| WINMAG plus 1005 Hanow 1                                                                                                    | Honeywell                                                                                                    |
|                                                                                                    |                                                                                                    |
|                                                                                                    |                                                                                                    |
| datumivreme 12.9.2020 13:56:25<br>centrala :Stara Hala<br>uredaj 16.1-PORTIRNICA<br>tokacija :<br>poruka :talarm / fire alarm<br><u>Više detalja:</u><br>insert extra information for user here                        |                                                                                                    |
| Potvrda alarma:<br>Pritsnite taster DA za potvrdu alarma<br>Alarm Test<br>Razlog požarnog elarma:<br>Razlog požarnog elarma:<br>Raberte razlog aktiviranja centrale. dali je u toku ovranje ili je stvarna dojava poža |                                                                                                    |
| 1 averview 1 fire                                                                                                    |                                                                                                    |
| Priority         Status         Message t         Date         Program name         Het           10         acknowledged, In p         13:56:25         2.9.2         Alarm.wxe         Esserf                        | Object         Hame         State         value         Text         ID1         ID2           Itiet 1         Stara Hola         6.1-PORTIR         alarm         fire alarm         29         1 |
| Pregs_E1 for help                                                                                                    | Net Burning 🖉 Autostant 135                                                                                                    |
| 🚱 🖉 You're not connecte 🛜 👧 Master-Winmag - [A 🐼 Slika_alarm_a.png                                                                                                    | - 💦 1357                                                                                                    |

Korisnik treba da potvrdi da se radi o alarmu (klikom na taster koji je obeležen strelicom), Klikom na ALARM taster program vodi korisnika dalje

| "ФИТИШ-ЈҮ"д.०.०<br>"FITIŠ - JU" d.o.o | Softver WINMAG              | Datum:01/07/01 |        | List:7 |
|---------------------------------------|-----------------------------|----------------|--------|--------|
| Tema:                                 | Kratko uputsvo za rukovanje |                | Šifra: |        |

| 💏 Master-Winmag - [Alarm.wxe]                 |                                                                                                    | 📰 SB Serbian (Latin, Serbia) 🕑 Helo 📑 👘 🗸 |
|-----------------------------------------------|----------------------------------------------------------------------------------------------------|-------------------------------------------|
| Eile Edit Nets Tools Window ?                 |                                                                                                    | _ 6 X                                     |
|                                               |                                                                                                    | Honeywell                                 |
| 🖸 📴 🔇 🗞 🐰 🖬 🎟 🦠 🕢 🗐 🖬 🕐                       |                                                                                                    |                                           |
| 🚧 🗛 🍋 🚔 🗙 📰 🔜                                 | Stara Hala<br>6.1-PORTIRNICA                                                                                    |                                           |
| Master-Winmag - [Alarm.wxe]                   |                                                                                                    | SR Serbian (Latin, Serbia) 🕐 Help 🙄       |
| Sele Edit Nets Lools Window ?                 |                                                                                                    | <u>_ 8 x</u>                              |
|                                               |                                                                                                    | Honeywell                                 |
|                                               |                                                                                                    |                                           |
|                                               |                                                                                                    |                                           |
| Alarm automatic detector                      | E CARACTER E CARACTER E CARACTER E CARACTER E CARACTER E CARACTER E CARACTER E CARACTER E CARACTER E CARACTER E |                                           |
| datum/vreme :2.9.2020 13:56:25                |                                                                                                    |                                           |
| centrala :Stara Hala                          |                                                                                                    |                                           |
| lokacija :                                    |                                                                                                    |                                           |
| poruka :alarm / fire alarm                    |                                                                                                    |                                           |
|                                               |                                                                                                    |                                           |
| UTISAJ                                        |                                                                                                    | Nazad                                     |
| isključenje zujalice:                         |                                                                                                    |                                           |
| Pritishuti taster za utisavanje internog aama | 100 - 100 - 100 - 100 - 100 - 100 - 100 - 100 - 100 - 100 - 100 - 100 - 100 - 100 - 100 - 100 - 100 - 100 - 100 | 1 ( 10000000 concernance)                 |
|                                               |                                                                                                    |                                           |
|                                               |                                                                                                    | a a de la cara de la 🗧 🚟                  |
|                                               |                                                                                                    |                                           |
|                                               |                                                                                                    |                                           |
|                                               |                                                                                                    |                                           |
|                                               |                                                                                                    | H HARTAN                                  |
| - 1 • · · · · · · · · · · ·                   |                                                                                                    | Company Company (199                      |

- Sledeći korak je utišavanje interne zujalice – do ovog koraka korisnik treba da dođe unutar vremena odgode (obično 30-60s). Klikom na taster UTIŠAJ (obeležen strelicom na gornjoj slici) korisnik potvrđuje da je primio informaciju o alarmu, utišava internu zujalicu centrale i pokreće vreme izviđanja (3-10 min u zavisnosti od konfiguracije objekta).

Nakon klika na UTIŠAJ taster korisnik obilazi lokaciju javljača koju utvrđuje pomoću mape (sa desne strane ne gornjoj slici, crvenim kvadratom na glavnom tlocrtu je obeležena lokacija mape koja je učitana na gornjem delu prozora, a unutar te mape je crvenom bojom obeležen javljač koji je dojavio alarm) i uverava se dali je došlo do požara odnosno šta je dovelo do aktiviranja javljača.

- Ovo treba da uradi unutar vremena izviđanja, Nakon što je utrdio uzrok alarma vraća se do nadzornog računara gde program nudi opciju za resetovanje sistema

| Master-Winmag - (Alarm.wxe)                                                                                                    | 🗒 SR Serbian (Latin, Serbia) 😧 Help 🚦 |
|----------------------------------------------------------------------------------------------------|---------------------------------------|
| Elle Edit Nets Tools Window ?                                                                                                    | X                                     |
|                                                                                                    | Honeywell                             |
| 🖸 🔯   🗞 🗷   🎟 📾 🗞   🕢 🖩 🖬 🕐                                                                                                    |                                       |
| State Heia<br>6.1-PORTIRNICA                                                                                                    | SR Scribian (Latin, Scribia) @ Helo T |
| Elle Edit Nets Iools Window ?                                                                                                    | _  #  ×                               |
|                                                                                                    | Honeywell                             |
| 🖸 🙋   🎕   🗞 📰 📾 🦠   😜 📰 🔄 🕐                                                                                                    |                                       |
| G 🖸 🚔 🗶 📰 🔜                                                                                                    |                                       |
| Alarm automatic detector<br>datum/vreme :: 2:9:2020 13:56:25<br>centrala ::<br>uredaj :: 6:1-PORTIRNICA<br>lokacija :<br>poruka ::alarm / fire alarm<br>UTISAJ                                                                                                    |                                       |
| Pritonut tabler zá utikavanje internog alarna<br>pot "dina satist". Sita "Bonas atalah" mjanad azastat", hasoben" in "Bonases ott, azast<br>spita "dina satist". Sita "Bonas Batah" financi. Azastat "Intersech" in "Bonases ott, azast<br>dina satistika "Sita "Bonas Batah" financi. Azastat "Intersech" in "Bonases ott, azast<br>RESET Ne<br>Potvrda reseta |                                       |

Ako nema požara korisnik klikom na taster RESET resetuje centralu i dovodi do mirnog stanja.

Ako je dojava bila usled prašine ili isparenja korisnik može iskljućiti javljač – procedura objašnjena u prethodnom delu uputstvadok se ne pročisti sredina nakon toga treba ponovo da uljuči javljač.

| ″ФИТИШ-ЈҮ″д.о.о<br>"FITIŠ - JU" d.o.o | Softver WINMAG              | Datum:01/07/01 |        | List:8 |
|---------------------------------------|-----------------------------|----------------|--------|--------|
| Tema:                                 | Kratko uputsvo za rukovanje |                | Šifra: |        |

Situacija je ista i u slučaju kvara - žuti prozor

| Master-Winmag - [fault.WXE]                                                                                                    |                            | -         | SR Serbian (Latin, | Serbia) 🕐 Help |       | The second second | 100       | - 0 <mark>- ×</mark> |
|----------------------------------------------------------------------------------------------------|----------------------------|-----------|--------------------|----------------|-------|-------------------|-----------|----------------------|
| 🔆 Eile Edit Nets Iools Window ?                                                                                                    |                            |           |                    |                |       |                   |           | _ 8 ×                |
|                                                                                                    |                            |           |                    |                |       |                   | Hone      | ywell                |
| 🖸 🙋 🗞 🎘 🕅 🖬 🎭 😜 🗐 🖬 💿                                                                                                    |                            |           |                    |                |       |                   |           |                      |
| 🚹 😋 😜 🚔 🐹 🎫 💿                                                                                                    | Stare Hala<br>1-PORTIRNICA |           |                    |                |       |                   |           |                      |
| fault indication<br>datum/vreme :2.9.2020 14:01:50<br>centrala :Stara Hala<br>uredaj :6.1-PORTIRNICA<br>lokacija :<br>poruka :failure detector/group / on<br><u>Servis info:</u><br>FITIŠ-JU d.o.o.<br>Petra Svačića 12a<br>24000 Subotica<br>telefon: 024 / 553-373<br>tehnička podrška : 060 / 507 6205 Laslo<br><u>Potvrda greške:</u><br>Pritisnuti DA za potvrdu prijema poruke<br>vršci |                            |           |                    |                |       |                   |           | Nazad                |
| 🝸 🏄 1 overview 🛕 1 fault                                                                                                    |                            |           |                    |                |       |                   |           |                      |
| Priority Status Message t Date Progra                                                                                                    | am name Net O              | bject     | Name               | State          | value | Text              | ID1 ID2   |                      |
| 2000 In process 14:01:50 2.9.2 fault.V                                                                                                    | VXE EsserNet 1 S           | tara Hala | 6.1-PORTIR         | failure dete   | on    |                   | 29 1      |                      |
|                                                                                                    |                            |           |                    |                |       |                   |           |                      |
| Press E1 for help                                                                                                    |                            |           | Net                | Running        | ٥     |                   | Autostart | 14:01                |
| 🚱 🕼 You're not connecte 📄 💏 Master-Winmag - [fa 👩                                                                                                    | Slika_iskljucenje.png      |           |                    |                |       |                   | - I       | 14:01                |

U levom delu prozora je opis kvara i informacije o serviserima, a desni deo prozora prikazuje lokaciju elementa – ako je dojava kvara došla se elementa koji je postavljen na mapu (npr istrošenost akumlatora, nestanak mrežnog napajanja, prekid petlje... imaju samo tekstualni opis) Korisnik treba da potvrdi informaciju klikom tastera DA – obeležen strelicom na gornjoj slici

Kod manje bitnih informacija koa što su isključenje nekog elementa, aktiviranje izvršne funkcije i slično informaciju program prosleđuje preko plavog prozora

| Master-Winmag - [Abschaltung.wxe]                                                         |           |            |                                 |                    |                      | SR Serbian (Latin                                    | n, Serbia) 🛛 😯 Help                                                                                                    |                  |                  |                                                                                                    |                                                               | ×     |
|-------------------------------------------------------------------------------------------|-----------|------------|---------------------------------|--------------------|----------------------|------------------------------------------------------|----------------------------------------------------------------------------------------------------|------------------|------------------|----------------------------------------------------------------------------------------------------|---------------------------------------------------------------|-------|
| Eile Edit Nets Tools Window                                                               | 2         |            |                                 |                    |                      |                                                      |                                                                                                    |                  |                  |                                                                                                    |                                                               | _ 8 × |
|                                                                                           |           |            |                                 |                    |                      |                                                      |                                                                                                    |                  |                  | Ho                                                                                                    | oney                                                          | vell  |
| 8888880                                                                                   | ) 📰 🛃 🛛 🕐 |            |                                 |                    |                      |                                                      |                                                                                                    |                  |                  |                                                                                                    |                                                               |       |
| 6 6 🔁 🖻 🕅 🔠                                                                               | <b>I</b>  |            |                                 |                    |                      |                                                      |                                                                                                    |                  |                  |                                                                                                    |                                                               |       |
| switch of                                                                                 |           |            |                                 |                    | <u>10</u> -          |                                                      | CENT                                                                                                    | RALA 1 STARA HAL | A UPRAVNA I TRAF | FO                                                                                                    |                                                               |       |
| Objekt: Stora Hala<br>Detektor: SIRENE PORT<br>(20/300800012<br>Poruka: switching off - ( | A<br>2)   |            |                                 |                    |                      | STA<br>MRI<br>GRE<br>SIR<br>SIR<br>GRE               | tnje centrale<br>Ezno napajanje<br>Eska uzemljenja<br>Ene<br>Eska u napajanju<br>Eska akumlatora                                                              |                  |                  | SINENE HALA<br>ISKLJUCENJE STRUJE<br>SIRENE UPRAVNA<br>SIRENE HALA<br>SIRENE SPRAT<br>PROZORI ZA ODIMLJA<br>SIRENE PORTA I KOTL | HALA<br>WANDE<br>ARNICA                                       |       |
| i orana. Sintoning on                                                                     | complete  |            |                                 |                    |                      | CPU<br>COTV<br>KLJ                                   | i greska<br>Ioreno kuciste<br>UC - otkljucan                                                                                                    |                  |                  | PROTIVPOZARNA VRA<br>PROTIVPOZARNA VRA<br>PROTIVPOZARNA VRA<br>PROTIVPOZARNA VRA<br>ISKLJUCENJE STRUJE                          | TA 2<br>TA 3<br>TA 4<br>UPRAVNA                               |       |
|                                                                                           |           |            |                                 |                    |                      | STA<br>MRI<br>GRE<br>SIR<br>GRE<br>CPL<br>OTV<br>KLJ | TNJE CENTRALE<br>EZIO NAPAJANJE<br>SISKA UZEMLJENJA<br>ENE<br>ENE<br>SISKA U NAPAJANJU<br>SISKA AKUMLATORA<br>I GRESKA<br>I ORENO KUCISTE<br>LIC - OTIKLJUCAN | CENTRALA 2 NOV   |                  | GLAWE RAZVODNIO G<br>GLAWE RAZVODNIO G<br>GLAWE RAZVODNIO G<br>GLAWE RAZVODNIO G<br>SIRENE NOVA HALA<br>SIRENE TEHNEOKE PR      | DRMAR 1<br>DRMAR 2<br>DRMAR 3<br>DRMAR 4<br>OSTORIDE<br>Nazad |       |
| 1 overview 🚫 1 switched of                                                                | #         | 500 Va     | 1055                            |                    | 1000                 | 1                                                    |                                                                                                    | 1                | 1000 0           | 10000                                                                                                    |                                                               |       |
| Soon In process                                                                           | Message t | Date       | Program name<br>Abschaltung wye | Net<br>Essertlet 1 | Object<br>Stara Hala | Name<br>STRENE POR                                   | State<br>switching off                                                                                                    | value            | Text             | ID1 20                                                                                                    | ID2<br>3008                                                   |       |
| C Seco In process                                                                         | 10.03.13  | LIFE       | , assenticating, with           | coordiet 1         | orand Hala           | Cancelle PORta                                       | Survey and a survey of the                                                                                                    | complete         |                  | 20                                                                                                    | 5000                                                          |       |
| Press F1 for help                                                                         |           |            |                                 |                    |                      | Ne                                                   | t: Running                                                                                                    | 6                | 5                | Å                                                                                                    | Autostart                                                     | 13:59 |
| You're not connecte                                                                       | Master W  | inmag - [A | 😥 Untitled - Paint              |                    |                      |                                                      |                                                                                                    |                  |                  |                                                                                                    | - R                                                           | 13:59 |

Ako je dojava sa nekog elementa na mapi elemenat se isto prikazuje na mapi sa desne strane ekrana. Korisnik samo treba da skloni informaciju sa ekrana klikom na zelenu strelicu – obeležen strelicom na gornjoj slici.

U donjem delu ekrana je tabela sa aktuelnim događajima (greške, alarmi, isključenja ...) koja još nisu potvrđena ili otklonjena sa sistema. Ispod nje je statusna linija na kome se vidi stanje mreže - zeleno - komunicira, crveno - nema komunikacije, prijavljeni

| changed | 10,15,07             |        |           |        |          |              |        |                          |  |
|---------|----------------------|--------|-----------|--------|----------|--------------|--------|--------------------------|--|
|         | 12:10:27             | 18/3/2 | fault.wxe | System | security | dongle state | dongle | missing                  |  |
|         | 1.100 million in the | 1/11   |           |        |          |              |        | Concerning of the second |  |
|         |                      |        |           |        |          |              |        |                          |  |
|         |                      |        |           |        |          |              |        | T.                       |  |
|         |                      |        |           |        |          |              |        |                          |  |

FITIŠ-JU Subotica, Petra Svačića 12A; tel / fax : +381 (0)24 552-620; 553-373 www.fitis-ju.co.rs